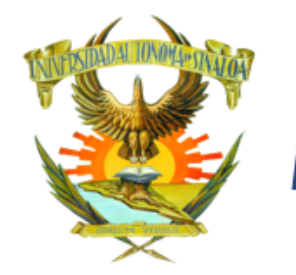

## REINSCRIPCIÓN 2023

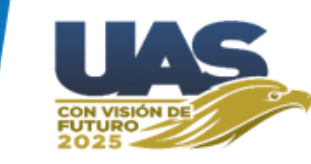

Página de Alumnos (https://dse.uasnet.mx/alumnos)

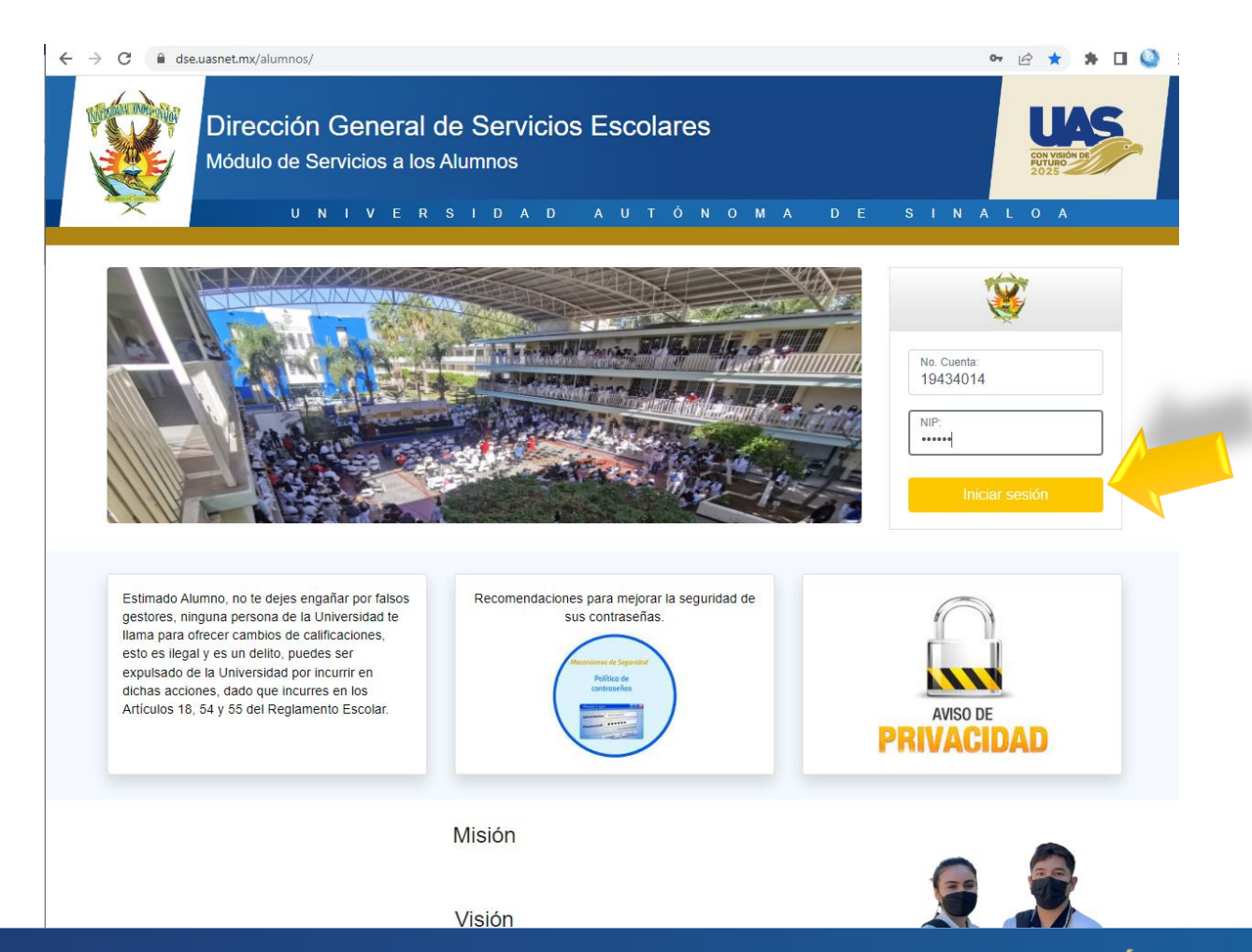

Guía

Aquí se escribe el **número de cuenta y Nip** y se hace clic en el botón **Iniciar sesión.** 

# in the second second se

### Guía

# **REINSCRIPCIÓN 2023**

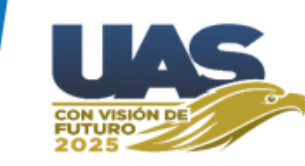

Imprimir Hoja de Pago (Recibo)

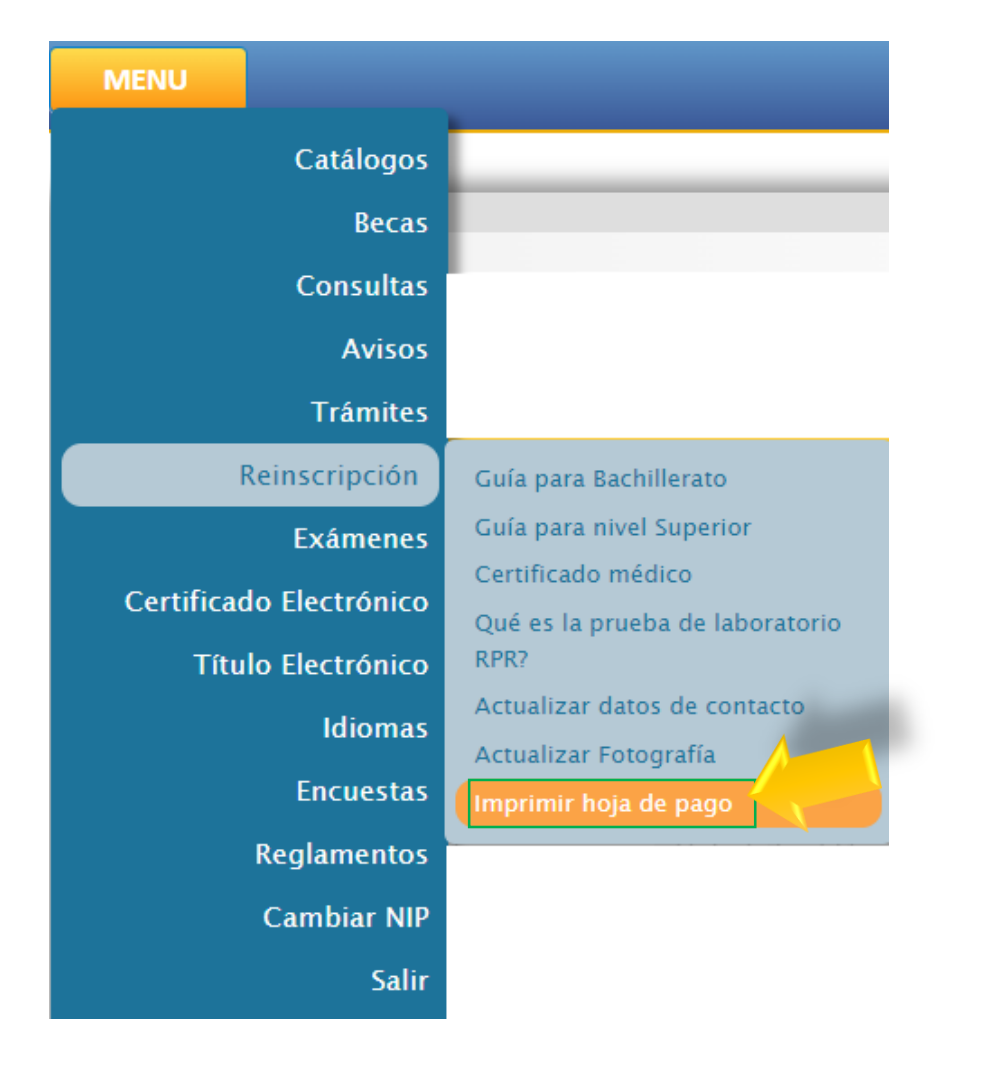

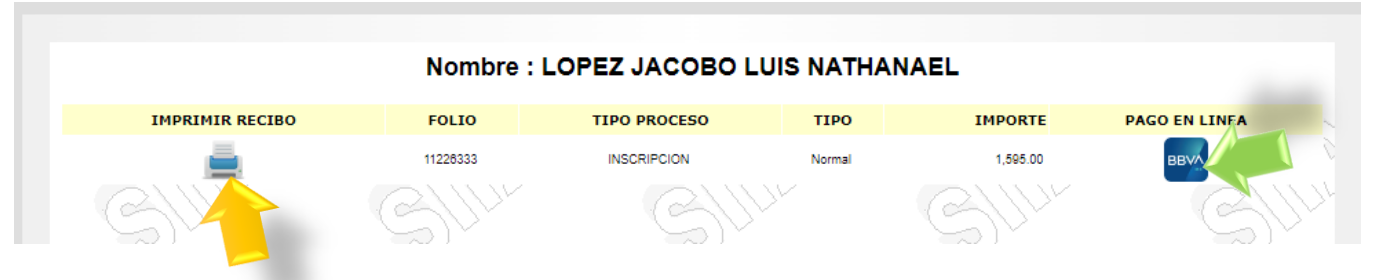

Al hacer clic sobre el ícono **IMPRIMIR RECIBO** aparecerá tal como se muestra en el ejemplo y se paga de manera tradicional en banco.

| ≡ | ldiomas_ImprimeHojaPago_2_TCP                                                                                                    | 1 / 1   - 10                               | 0% +     | : 🔊                                                                                       |                                                            | Ŧ | ē    | :        |
|---|----------------------------------------------------------------------------------------------------|--------------------------------------------|----------|-------------------------------------------------------------------------------------------|------------------------------------------------------------|---|------|----------|
|   | UNIVERSIDAD AUTÓNOMA DE SINALOA<br>SECRETARÍA DE ADMINISTRACIÓN Y FINANZAS<br>BLVD MIGUELTAMAYO ESPINOZA DE LOS MONTEROS 2356, DESARROLLO URBANO 3 RIOS<br>CAMPUS RAFAEL BUELNA, CP.80020 CULIACAN DE ROSALES, SINALOA, RFC.<br>U.O.: 2300 FACULTAD DE CONTADURÍA Y ADMINISTRACIÓN<br>PROGRAMA: NOMBRE DE LA CÁRRERA<br>REFERENCIA : 19434014 NOMBRE DEL ALUMNO |                                            |          | FOLIO :<br>11226333<br>FECHA DE EXPEDICIÓN :<br>FECHA DE VENCIMIENTO :<br>CICLO ESCOLAR : | 1 1 2 2 6 3 3 3<br>20/06/2023<br>14/07/2023<br>2023 - 2024 |   |      | <b>^</b> |
|   | SON                                                                                                    | PESOS 00/100 M.                            | N        | IMPORTE :                                                                                 | ÷                                                          |   | - 11 |          |
|   | BANORTE S.A.                                                                                                    | CONVENIO/EMISORA<br>59232                  | 23000    | 4228                                                                                      | A                                                          |   | - 11 |          |
|   | SANTANDER S.A.                                                                                                    | 2329                                       | 23000    | 14                                                                                        |                                                            |   | - 11 |          |
|   |                                                                                                    |                                            | CONCER   | втое                                                                                      |                                                            | 1 | - 11 |          |
|   | Es necesario que<br>con el proceso.                                                                                                    | rica vla WEB : http://sia.uasnet.mx/CFDIU/ | acredita | do para pode                                                                              | er seguir                                                  |   |      |          |
|   | Este documento no tiene validez fiscal, sólo es un comprobante de pago o depósito bancario.                                                                                                    |                                            |          |                                                                                           |                                                            |   | - 11 |          |
|   |                                                                                                    |                                            |          |                                                                                           |                                                            |   |      |          |

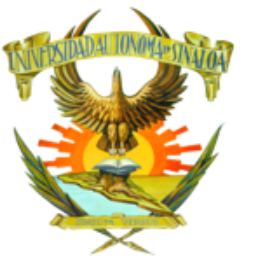

# **REINSCRIPCIÓN 2023**

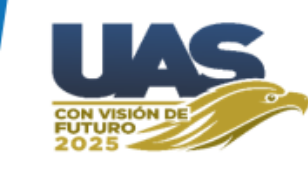

1.- En el menú **Reinscripción** seleccionar la opción *Actualizar datos de Contacto* y aparecerá la siguiente pantalla:

| Universidad | Autónoma d      | e Sinaloa                               |                         |
|-------------|-----------------|-----------------------------------------|-------------------------|
| MENU        |                 |                                         |                         |
|             | Catálogos       |                                         |                         |
|             | Becas           |                                         |                         |
|             | Consultas       |                                         |                         |
|             | Avisos          |                                         |                         |
|             | Trámites        | mad@ estudiante:                        |                         |
|             | Reinscripción   | Guía para Bachillerato                  |                         |
|             | Exámenes        | Guía para nivel Superior                |                         |
| Certifica   | do Electrónico  | Certificado médico                      |                         |
| Títu        | Ilo Electrónico | Que es la prueba de laboratorio<br>RPR? |                         |
|             | <u>ر الم</u>    | Actualizar datos de contacto            |                         |
|             | Encuestas       | Actualizar Fotografía                   |                         |
|             | Reglamentos     | <1/17~ Z                                | Despues de presiona     |
|             | Cambiar NIP     | CITT                                    | er boton Enviar, salora |
|             | Salir           | 2)v                                     | siguiente.              |

Aquí se muestra el correo y celular que actualmente tiene registrado el alumno. Se debe hacer clic en la casilla *"Doy mi autorización".* 

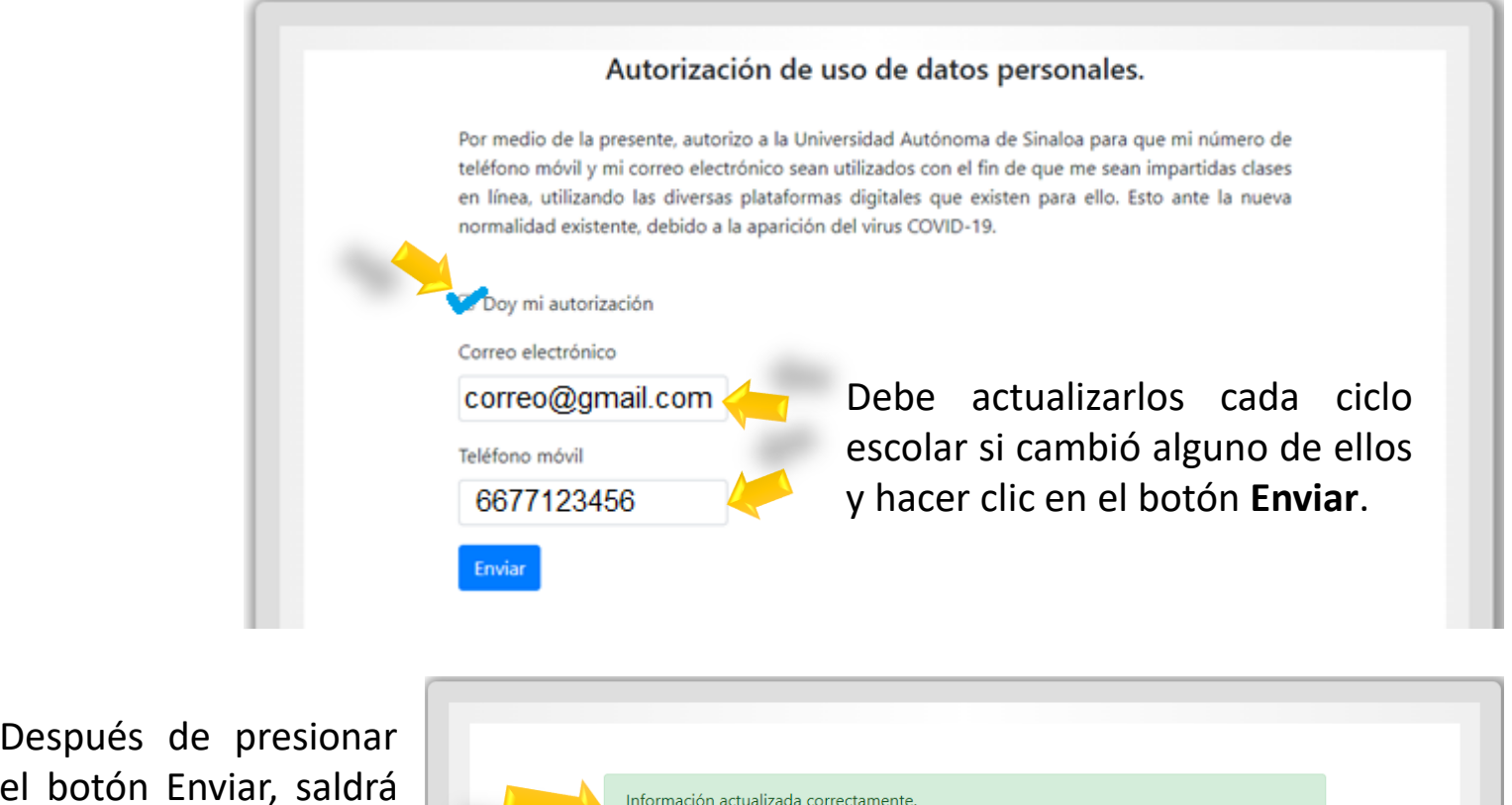

Información actualizada correctamente. si eres alumno del centro de idiomas Culiacán, imprime la carta de autorización y envíala al correo: autorizacionceiculiacan@hotmail.com

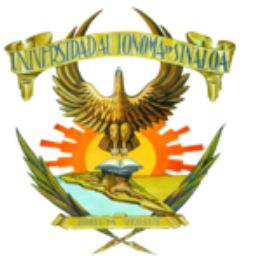

# **REINSCRIPCIÓN 2023**

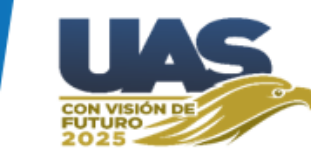

2.- En el menú **Reinscripción** seleccionar la opción *Actualizar Fotografía* y aparecerá la siguiente pantalla:

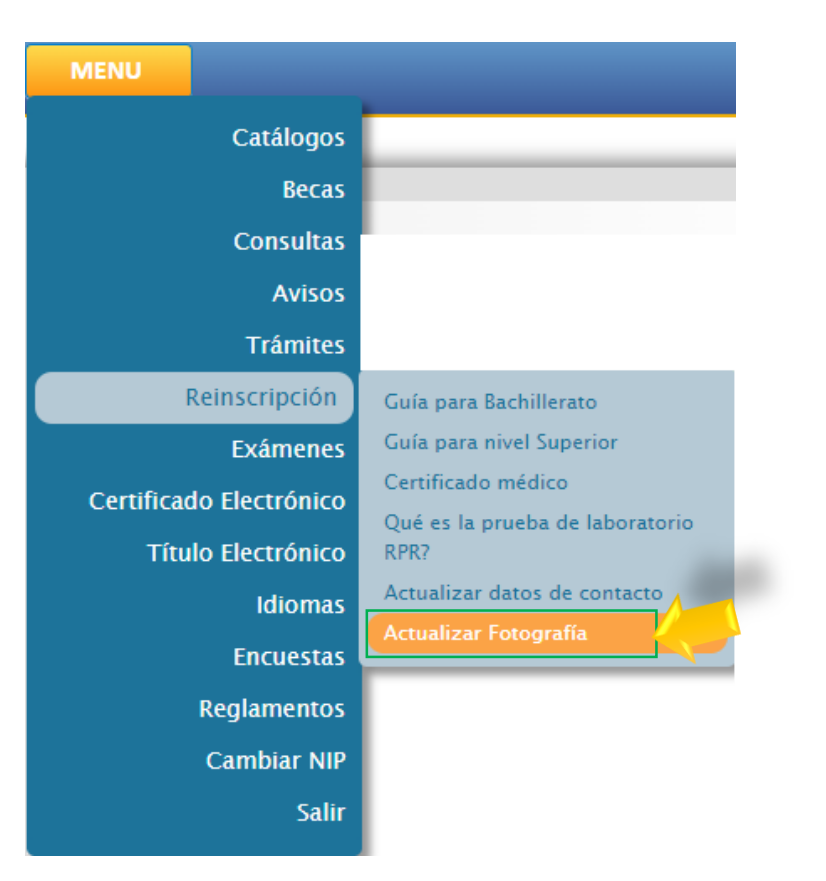

Se hace **clic** sobre la clave de Escuela.

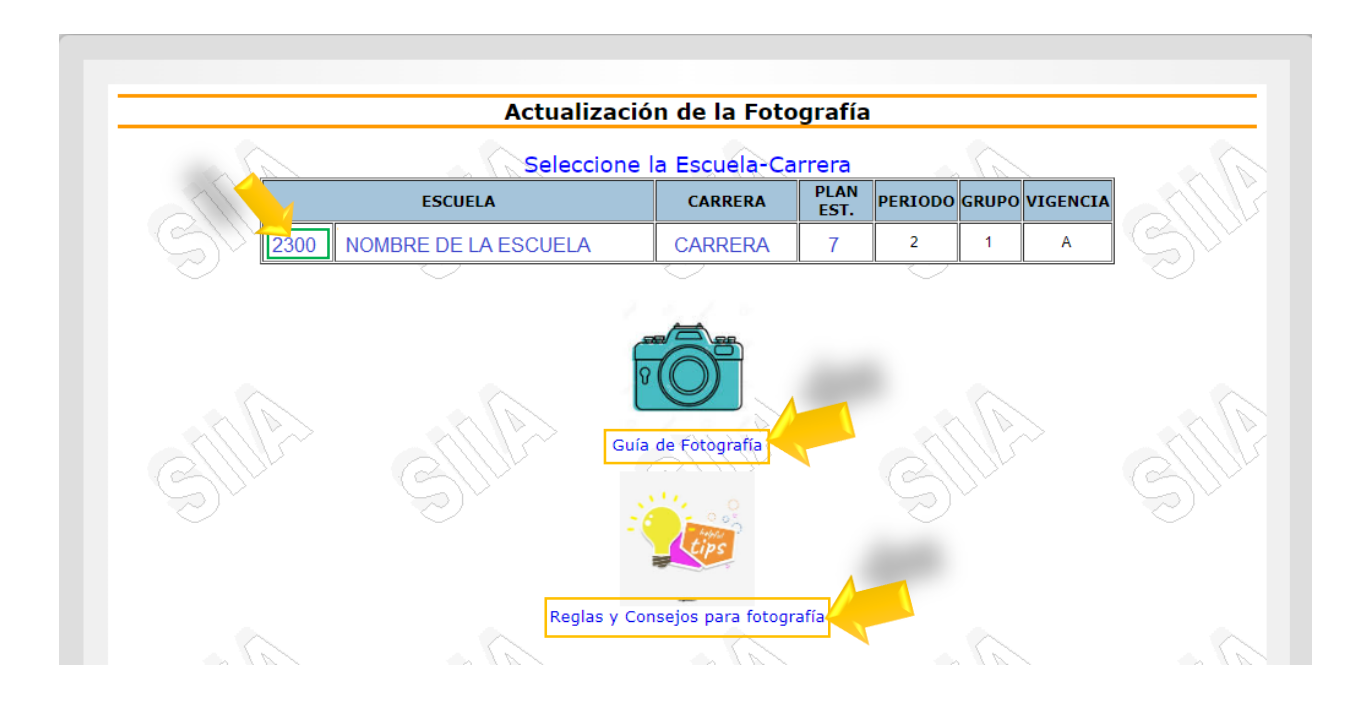

Es importante revisar la Guía de la Fotografía, así como, las reglas y consejos para la misma, *para que la foto sea aceptada desde el primer momento* y no se rechace por no atender las indicaciones oficiales.

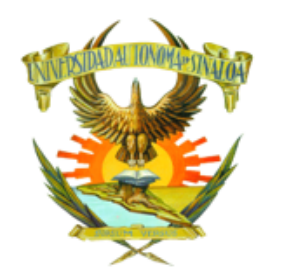

# **REINSCRIPCIÓN 2023**

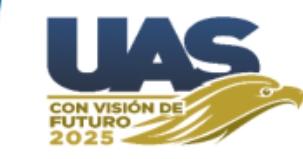

Se hace clic en botón Seleccionar archivo .

Guía

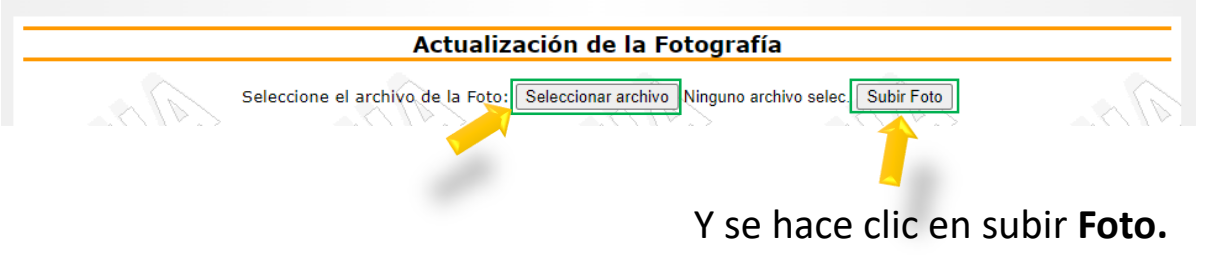

Aparecerá la Fotografía en espera de que sea revisada por Control Escolar.

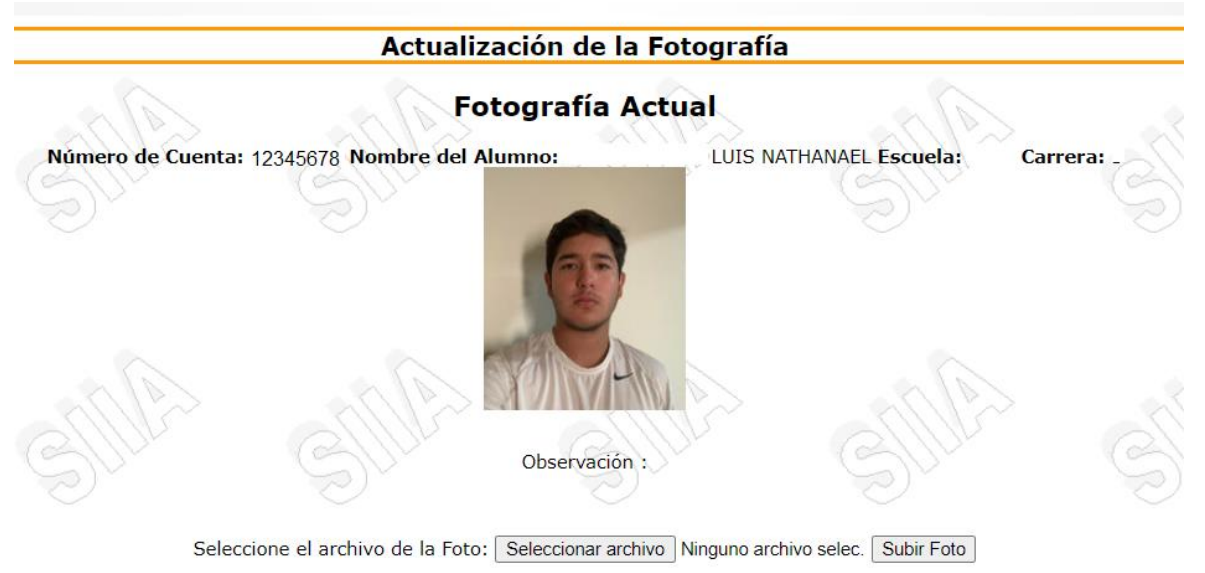

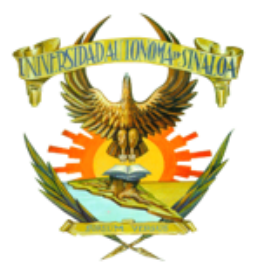

# **REINSCRIPCIÓN 2023**

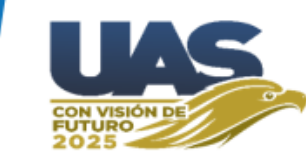

#### Estado de la Reinscripción

| MENU                    |                                         |
|-------------------------|-----------------------------------------|
| Catálogos               |                                         |
| Becas                   |                                         |
| Consultas               |                                         |
| Avisos                  |                                         |
| Trámites                |                                         |
| Reinscripción           | Guía para Bachillerato                  |
| Exámenes                | Guía para nivel Superior                |
| Certificado Electrónico | Certificado médico                      |
| Título Electrónico      | Qué es la prueba de laboratorio<br>RPR? |
| Idiomas                 | Actualizar datos de contacto            |
| Enruestas               | Actualizar Fotografía                   |
|                         | Imprimir hoja de pago                   |
| Reglamentos             | Estado de la RE-Inscripción             |
| Cambiar NIP             |                                         |
| Salir                   |                                         |

| Estado de la Reinscripicón          |                    |
|-------------------------------------|--------------------|
| Datos de contacto<br>Teléfono móvil | Correo electrónico |
| 6677123456                          | correo@gmail.com   |
| <b>Documentos</b><br>Fotografía     |                    |
| Autorizada                          |                    |
| Recibo: 11226333 - \$ 1,595.00 -    |                    |
| No ha sido pagado                   |                    |
|                                     |                    |

Su proceso de reinscripción NO ha concluido.

Aquí se podrá visualizar el avance en su proceso de Reinscripción

## **REINSCRIPCIÓN 2023**

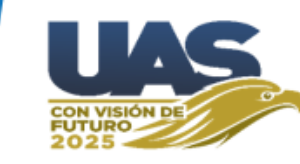

Estado de la Reinscripicón

| Correo electrónico |
|--------------------|
| correo@gmail.com   |
|                    |
|                    |
|                    |
|                    |
|                    |
|                    |

Tu proceso de reinscripción ha concluido exitosamente. El periodo y grupo al cual asistirás a clases, se podrá ver en tus datos generales, cuando control escolar haya concluido la reinscripción

Cuando el alumno haya actualizado su correo, celular, pagado su recibo y la foto haya sido APROBADA por Control Escolar, entonces su parte del procese de reinscripción ha concluido. Deberá esperar a que Control Escolar concluya su proceso de reinscripción, para saber cual es el grupo en el que asistirá a clases el nuevo ciclo escolar.

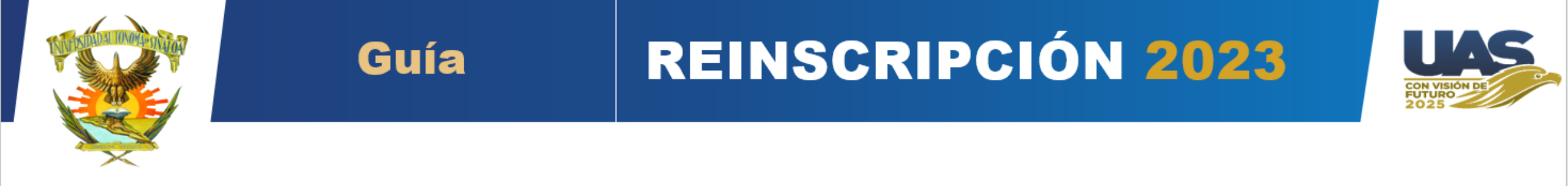

### **NOTAS IMPORTANTES:**

Es su responsabilidad revisar la página de alumnos constantemente para resolver las indicaciones que se presenten, en caso de tener rechazada la foto deberá atender la indicación que se le señale, resolverla y subirla de inmediato nuevamente.